## NOTRE DAME SCHOOL GUÍA PARA PUBLICAR TAREAS EN LOS WEBLOGS

A.- Entrar a la página web de Notre Dame School-> <u>www.notredamedr.com</u> Clickear ACADEMICS y luego WEBLOGS.

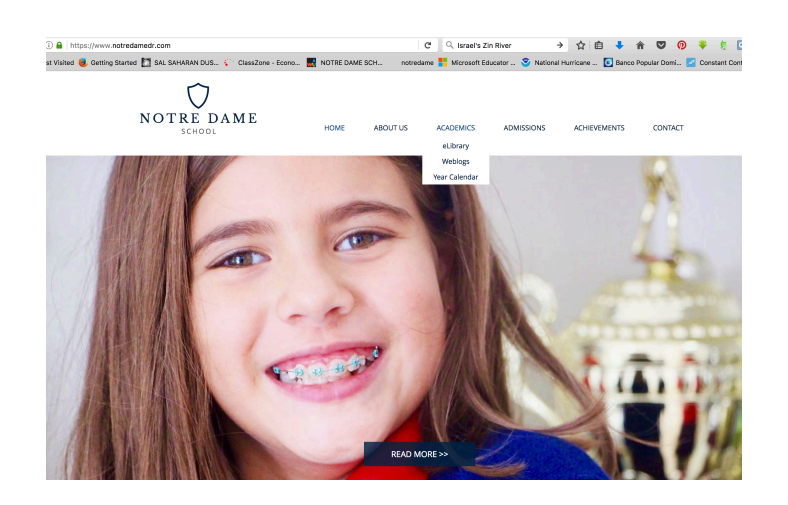

B.- Clickear la página de los weblogs, escriba su-> user name & password-> Cuando entre a los weblogs hacer click en el ícono de su curso

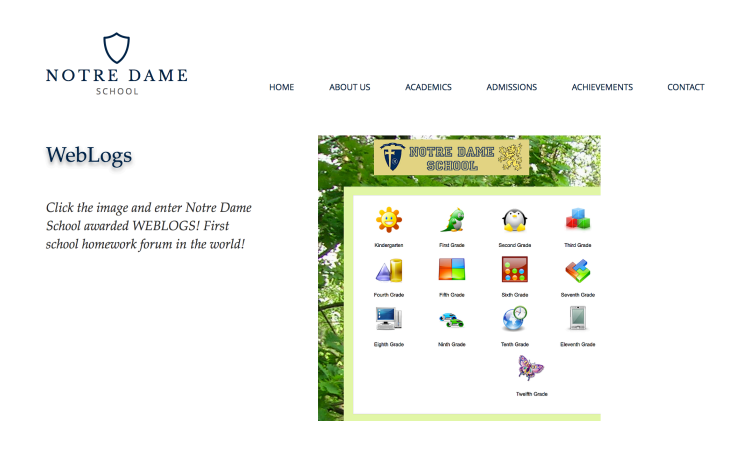

C.- Aparecen los libros digitales e informaciones generales. Para ver la tarea hacer click en el ícono del periódico.

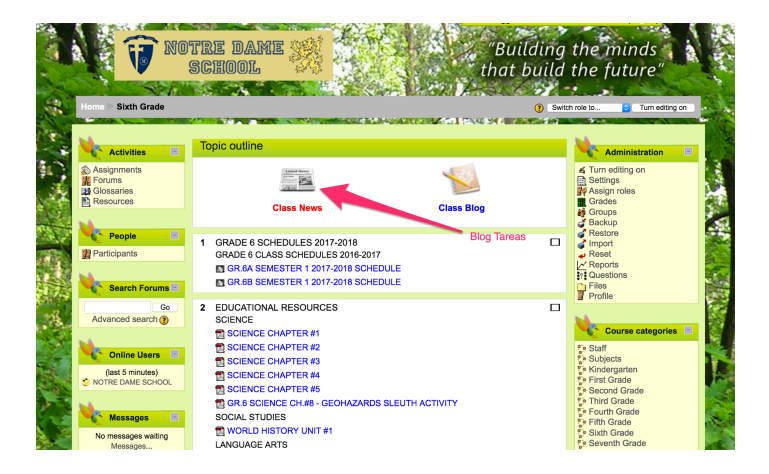

D.- Haz click en la tarea que quieres contestar. Por ejemplo: 6to. A y B Práctica de Sociales.

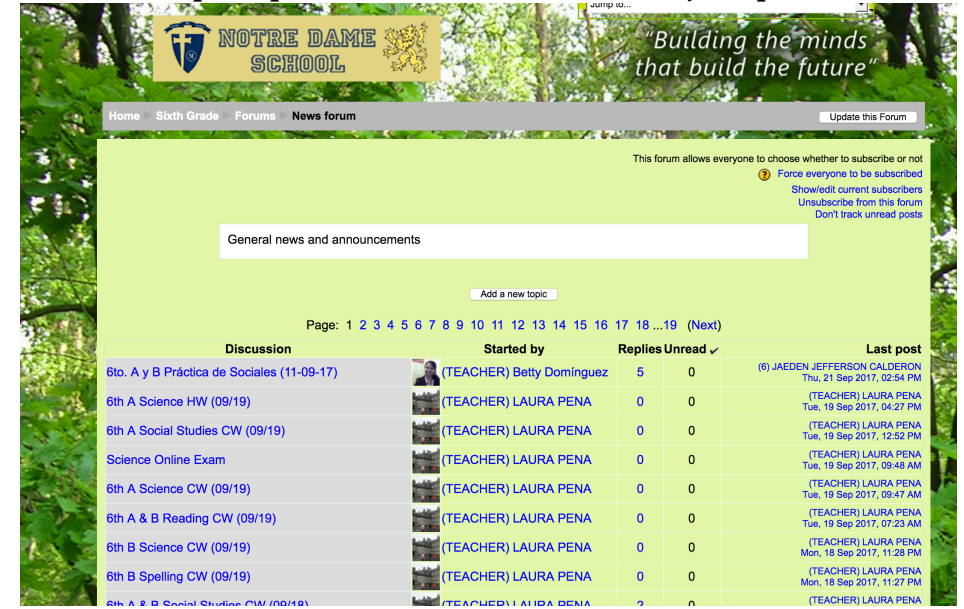

E.- Lee la tarea y haz click en **REPLY** para contestarla.

| Home Sixth | Grade Forum                     | RE DAME<br>CHOOL<br>15 News forum       | 6th A Scie        | nce HW (09/19)        |                 | Jump to      | B  |
|------------|---------------------------------|-----------------------------------------|-------------------|-----------------------|-----------------|--------------|----|
|            |                                 |                                         |                   | Display replies flat, | with newest fir | st ᅌ         | á. |
| by (TEAC   | CIENCE HW (09<br>HER) LAURA PEN | <b>9/19)</b><br>IA - Tuesday, 19 Septer | mber 2017, 0      | 4:27 PM               |                 |              |    |
| Your ho    | mework is to<br>search to diffe | rentiate the concep                     | ots of <i>osm</i> | osis and diffusio     | n in the cha    | irt below.   |    |
| Diffusio   | n                               | Osmosis                                 |                   |                       |                 |              |    |
|            |                                 |                                         |                   |                       |                 |              |    |
|            |                                 |                                         |                   |                       | Edit   Dele     | te   Reply   |    |
|            |                                 |                                         | You are           | logged in as NOTR     | E DAME SCH      | OOL (Logout) |    |

F.- Puedes contestar directamente en la hoja en blanco que se abre.

| Your homewo                  | rk is to:                                                                                                    |
|------------------------------|----------------------------------------------------------------------------------------------------|
| <ul> <li>Research</li> </ul> | n to differentiate the concepts of osmosis and diffusion in the chart below.                                                                                 |
| Diffusion                    | Osmosis                                                                                                    |
| Bindolon                     |                                                                                                    |
|                              |                                                                                                    |
| L                            | Edit   Delete                                                                                                    |
| Your                         | reply                                                                                                    |
|                              | Subject* Re: 8th & Science HW (09/19)                                                                                                    |
|                              | Message* ()                                                                                                    |
|                              | Trebuchet 💿 1 (8 pt) 💿 💿 Lang 💿 🖪 🖌 🖳 🧐 🐂                                                                                                    |
|                              | ≣≡≡≡ M N ⊞⊞ <sup>®</sup> ® <sup>©</sup> <sup>©</sup> <sup>©</sup> <sup>©</sup> <sup>©</sup> <sup>©</sup> <sup>©</sup> <sup>©</sup> <sup>©</sup> <sup>©</sup> |
|                              | Diego Guevara de 6to B.                                                                                                    |
|                              |                                                                                                    |

G.- A continuación algunas notas de ayuda. Lo mejor es practicar y enviar pruebas al weblog. Luego la maestra puede borrarlas. Recuerda escribir: PRUEBA o ¡PROBANDO, PROBANDO!

## NOTAS DE AYUDA->

Eligir font de la letra y tamaño 5

Introducir una foto 6

Para enviar la tarea en un documento Word o PDF, hacer click en 2

Hacer click en **1** para recibir las areas a su email.

Hacer click en **3** para enviar la tarea al correo del curso.

Hacer click en **4** para que aparezca su respuesta debajo de la tarea publicada por la profesora.

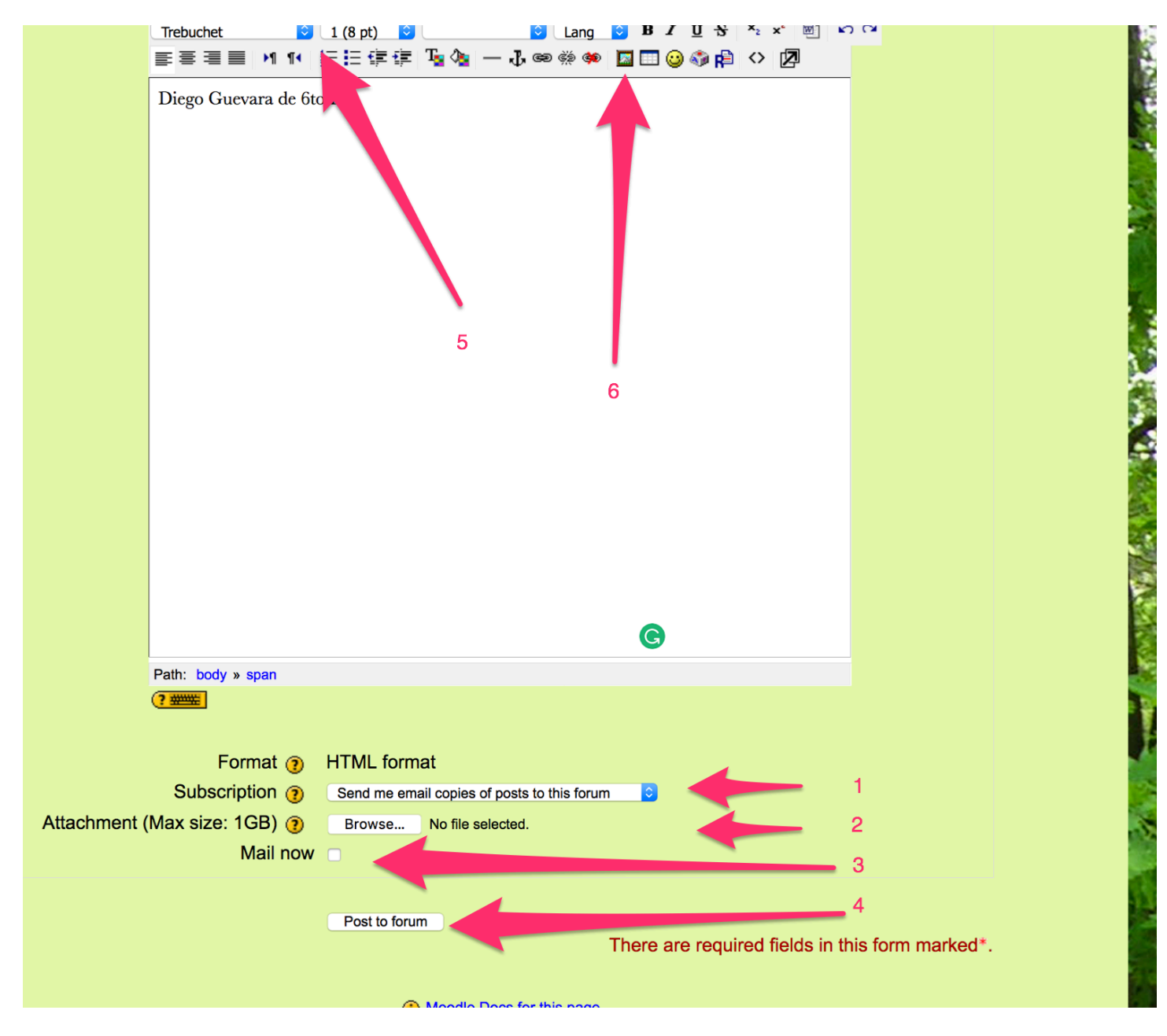

**GOOD LUCK!**